# **PowerView® Automation Gen 3**

VEJLEDNING TIL FJERNBETJENING

PowerView<sup>®</sup> Gen 3 fjernbetjeningen er blevet redesignet med et moderne udseende, men kan stadig placeres i enten PowerView<sup>®</sup> Pebble<sup>®</sup> eller vægholder. Du kan styre dine Gen 3 gardiner med et enkelt tryk på en knap.

På de følgende sider finder du alle detaljer om, hvordan du både programmerer og anvender fjernbetjeningen til at betjene dine gardiner.

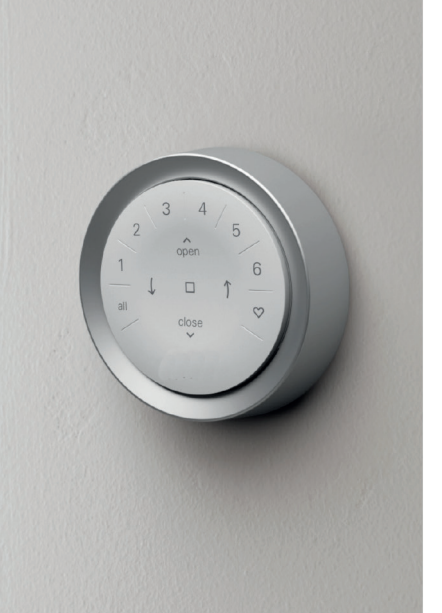

# Indholdsfortegnelse

| Komponenter 1            |
|--------------------------|
| Kom igang 2              |
| Programmering 3          |
| Betjening af gardiner 4  |
| Udskiftning af batteri 5 |
| Fejlsøgning 6            |

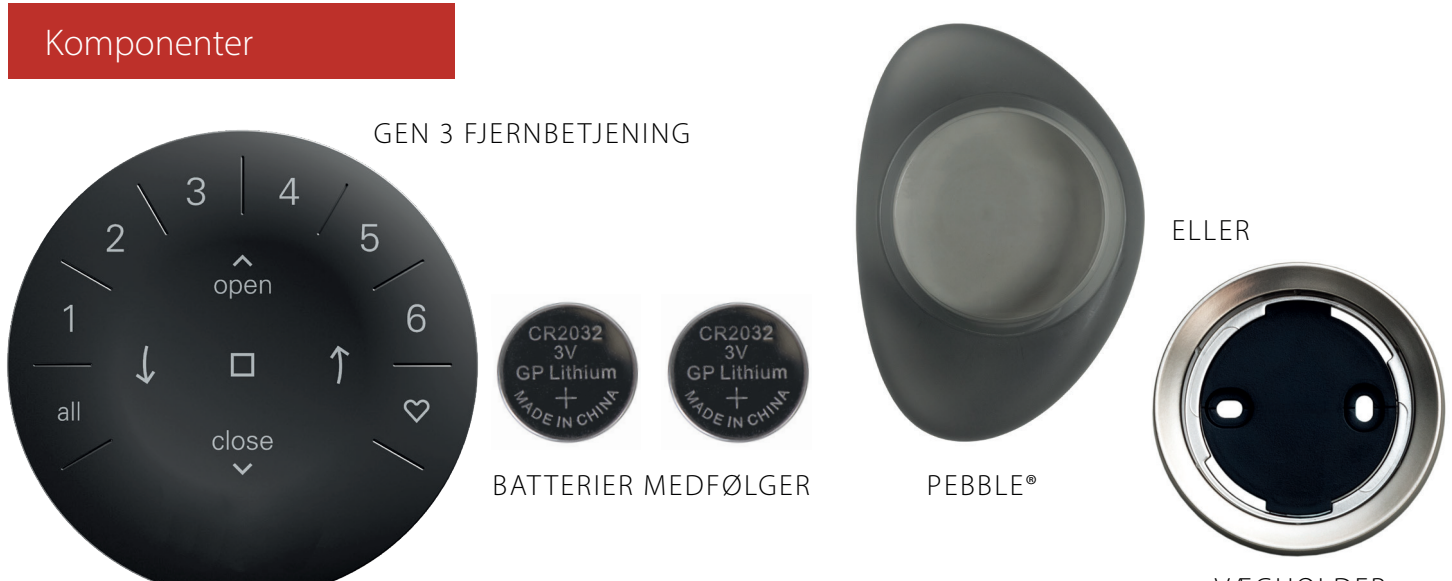

VÆGHOLDER

# Kom igang

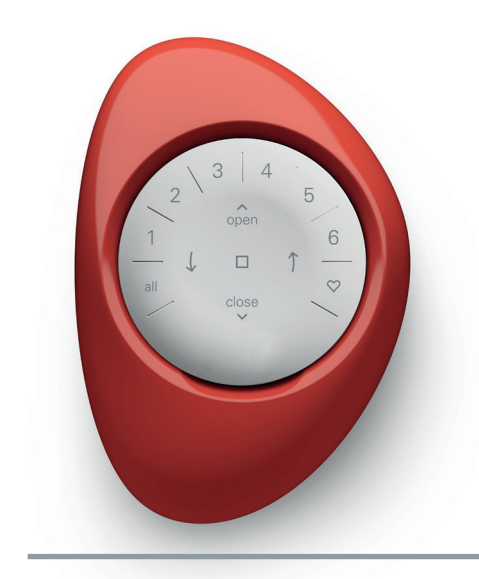

VIGTIGT: PowerView<sup>®</sup> Gen 3 fjernbetjeningen kan ikke betjene et gardin før både gardin og fjernbetjening er blevet tilføjet og opsat til et hjem i PowerView<sup>®</sup> app'en. FOR AT KOMME IGANG: Aktivér

fjernbetjeningen ved at fjerne de to plastiklapper fra dækslet på bagsiden.

**BEMÆRK:** Hvis du placerer fjernbetjeningen i en Pebble<sup>®</sup> i farven Stone Frost eller Clear Frost, så bør du placere det medfølgende farvede papirsindlæg i bunden af din Pebble<sup>®</sup> for at skjule låseskruen.

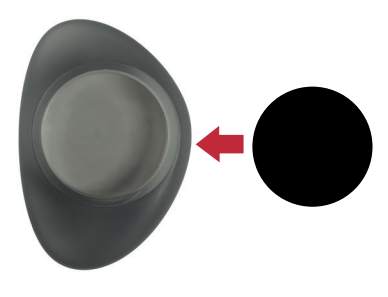

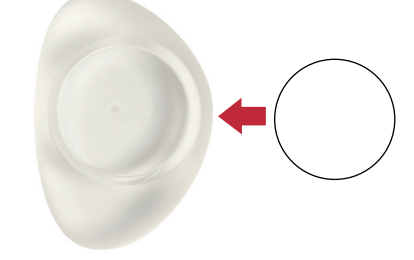

Isæt fjernbetjening i PowerView® Pebble®:

- Centrér logoet på fjernbetjening over fordybningen på nederste kant af Pebble<sup>®</sup>.
- **2.** Tilpas sporene på fjernbetjening med rillerne på Pebble<sup>®</sup>.
- Skub forsigtigt fjernbetjeningen på plads i Pebble<sup>®</sup>, så den sidder godt fast.

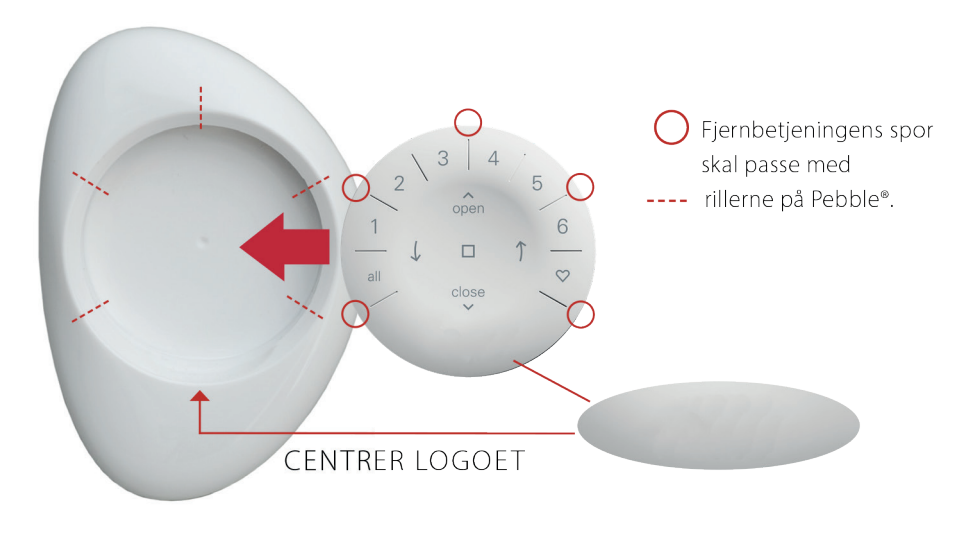

Montering af PowerView<sup>®</sup> vægholder:

- 1. Vælg, hvor vægholderen skal monteres.
- Drej vægholderens monteringsplade, så logoet sidder vandret og i rette højden. Marker skruehullernes position.
- Monteres vægholderen i en gipsvæg, så anvend rawplug. Anvend et 7/32" bor til at bore huller.

Monteres vægholderen i **træ**, så anvend et 3/32" bor.

- Fastgør vægholderens monteringsplade med de medfølgende skruer.
- 5. Placere vægholderen på monteringspladen, og drej den med uret for at låse den.

Isæt fjernbetjeningen i vægholderen:

- 1. Tilpas sporene på fjernbetjening med rillerne i vægholderen.
- Skub forsigtigt fjernbetjeningen på plads i vægholderen, så den sidder godt fast.

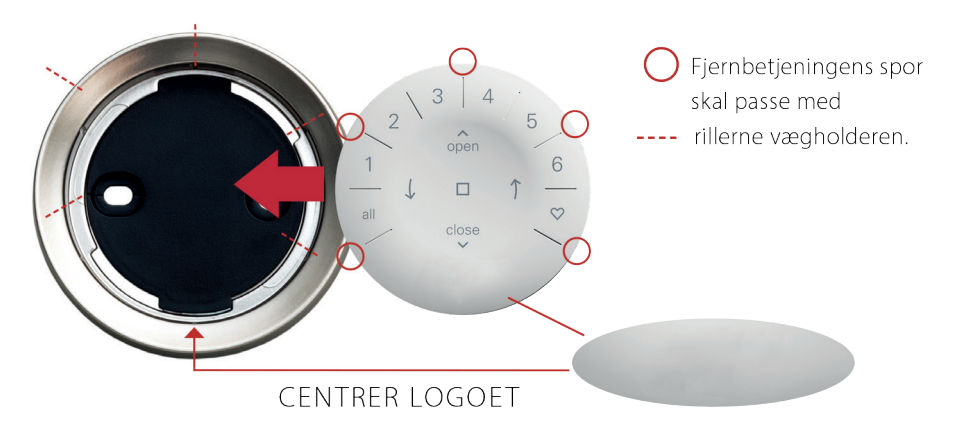

2

# Programmering

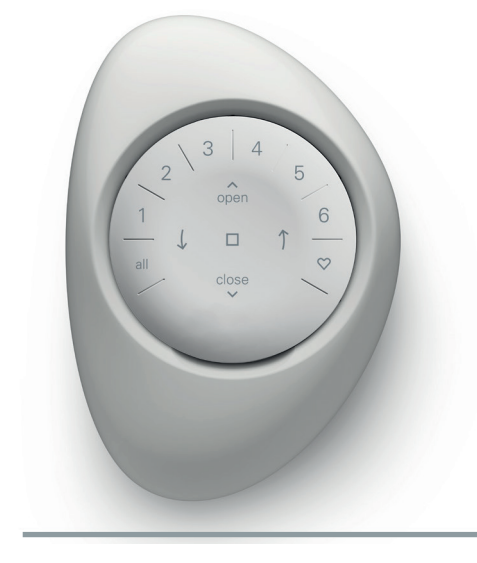

**VIGTIGT:** Alle fjernbetjeninger (uanset hvor mange der findes i et hjem) konfigureres altid i PowerView<sup>®</sup> app'en. Download denne fra Apple- eller Google Play-butikken eller scan QR-koden her.

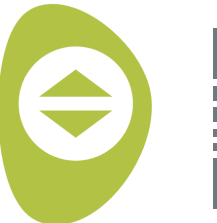

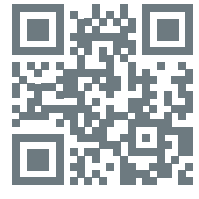

PowerView<sup>®</sup>

## HVORDAN DU KONFIGURERER EN FJERNBETJENING

**BEMÆRK:** Der kan tilføjes et enkelt eller flere gardiner på en KANAL. Ligeledes kan et gardin godt ligge på mere end én KANAL. Vi anbefaler, at der kun lægges en type gardiner på samme KANAL, da der kan være forskel i funktioner og betjening afhængig af gardintype. Fjernbetjeninger kan indstilles på to forskellige måder:

- 1. Under den indledende opsætning af hjemmet
- Efter at hjemmet er oprettet. I så fald går man ind på menupunktet "Mere" → "Tilbehør" → "Fjernbetjeninger". Tryk på + øverst.

PowerView®app'en guider dig gennem hele processen, fra konfiguration til synkronisering af dine fjernbetjeninger. Følg hvert trin omhyggeligt i app'en for at få konfigureret alle fjernbetjeninger.

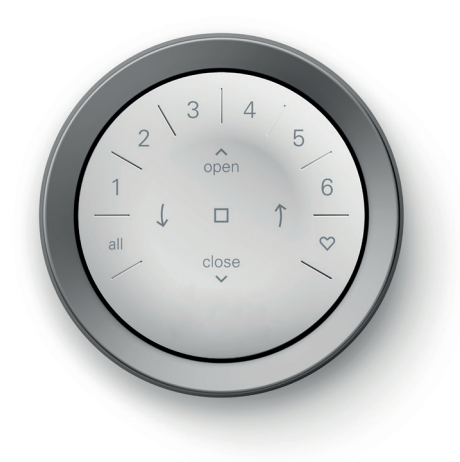

## DEAKTIVERING AF BEVÆGELSESSENSOR

Fjernbetjeningens lysdioder i knapperne tændes automatisk, når fjernbetjeningen tages i hånden. Denne funktion er nyttig, da du straks kan se, hvilken KANAL der sidst blev aktiveret. Du forlænger dog batteriets levetid, hvis du deaktiverer denne funktion.

For at deaktivere funktionen skal du trykke og holde KANAL 6 på fjernbetjeningen inde i 5 sekunder, eller indtil lysdioderne begynder at blinke. Ønsker du at aktivere funktionen senere, så gør du på samme vis. Tryk og hold KANAL 6 inde i 5 sekunder, eller indtil lysdioderne begynder at blinke.

Bemærk, at uanset om bevægelsessensor funktionen er aktiveret eller ikke, så tændes lyset i fjernbetjeningens knap, når der trykkes på denne.

# SLET ET GARDIN FRA EN KANAL

- Åbn PowerView® app'en, og gå til menupunktet "Mere" → "Tilbehør" → "Fjernbetjeninger"
- 2. Vælg den ønskede fjernbetjening.
- **3.** På siden med den virtuelle fjernbetjening vælger du den kanal, som du vil fjerne et gardin fra.
- **4.** Tryk på redigeringsikonet i nederste højre hjørne af skærmen.
- 5. Vælg det gardin, som du vil ønsker at fjerne fra KANALEN. Den orange cirkel med fluebenet ud for gardinet viser, hvilke gardiner der ligger på den pågældende KANAL. Bekræft ved at trykke på "Udført" i øverste højre hjørne.
- 6. Vælg "Synkroniser" øverst på siden, og følg anvisningerne for at synkronisere fjernbetjeningen og derved fuldføre sletning af gardinet fra kanalen.

# INDSTILLING AF FAVORITPOSITIONER

Alle PowerView Gen 3 gardiner har to FAVORIT positioner. Hver gardintype har en prædefineret standard, men de kan ændres efter eget ønske.

Sådan ændrer/justerer du en FAVORIT position:

- Åbn PowerView<sup>®</sup> app'en, og gå til "Mere" → "Gardiner" → Vælg det specifikke gardin.
- 2. Under Indstillinger for gardin vises begge FAVORIT positoner. Vælg den af de to favoritter, som du ønsker at ændre.
- **3.** Juster til den nye ønskede position, og vælg "Udført". Den nye FAVORIT position er nu gemt.

# Betjening af gardiner

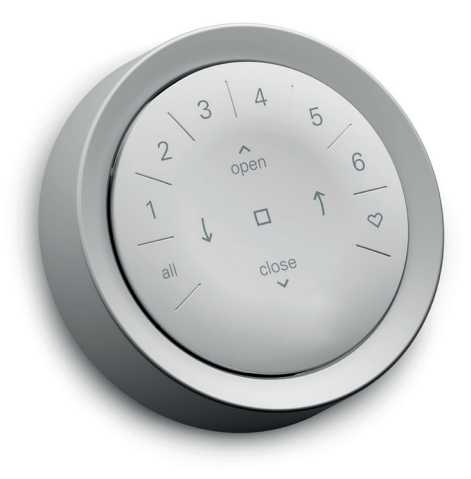

Når gardinerne er blevet tilføjet en eller flere KANALER på fjernbetjeningen kan de betjenes via denne. Det er muligt at betjene flere gardiner samtidig.

**BEMÆRK:** Enkelte PowerView® Gen 3 gardiner kan betjenes på anden vis end anført i vejledningen her.

# GRUNDLÆGGENDE BETJENING

- For at "vække" fjernbetjeningen skal du blot tage den op eller trykke på STOP. Når du gør det, så vil lysdioden i sidst valgte KANAL/-ER lyse op, og være aktiv.
- 2. Tryk på ALL eller KANAL 1-6 for at vælge de(t) specifikke gardin(er), der skal betjenes. Den eller de valgte KANALER lyser op for at vise, at de er valgt.
  - Der kan vælges flere KANALER på samme tid.
  - b. Hvis du vil fjerne valget af en KANAL, skal du blot trykke på den pågældende KANAL igen. Lysdioden slukkes.
- 3. Tryk på ▲ OPEN for at åbne det/de valgte gardin (er).

- Tryk på ▼ CLOSE for at lukke det/de valgte gardin (er.)
- 5. For Silhouette, lamelgardiner, persienner og modeller med mellemliste\* skal du trykke på ) HØJRE PIL for at lukke gardinet og åbne lamellerne/dreje lameller mod højre/vinkle lamellerne op/køre mellemlisten helt op.
- 6. For Silhouette, lamelgardiner, persienner og modeller med mellemliste\* skal du trykke på (VENSTRE PIL for at lukke lamellerne/dreje lameller mod venstre/ vinkle lamellerne ned/køre mellemlisten helt ned.

**BEMÆRK:** Gardiner, som ikke er nævnt under pkt. 5 og 6 kan ikke betjenes ved hjælp af pileknapperne.

- 7. Tryk på STOP for at stoppe gardinet.
- 8. Når et gardin betjenes kan du altid trykke på modsatte retning (▲ OPEN eller
   ▼ CLOSE) af dets bevægelse for at vende gardinet kørsel.
- 9. Tryk på ♥ FAVORIT for at køre det/de valgte gardin (er) til din første FAVORIT position. Dobbeltklik på FAVORIT for at køre det/de valgte gardin (er) til din anden FAVORIT position.

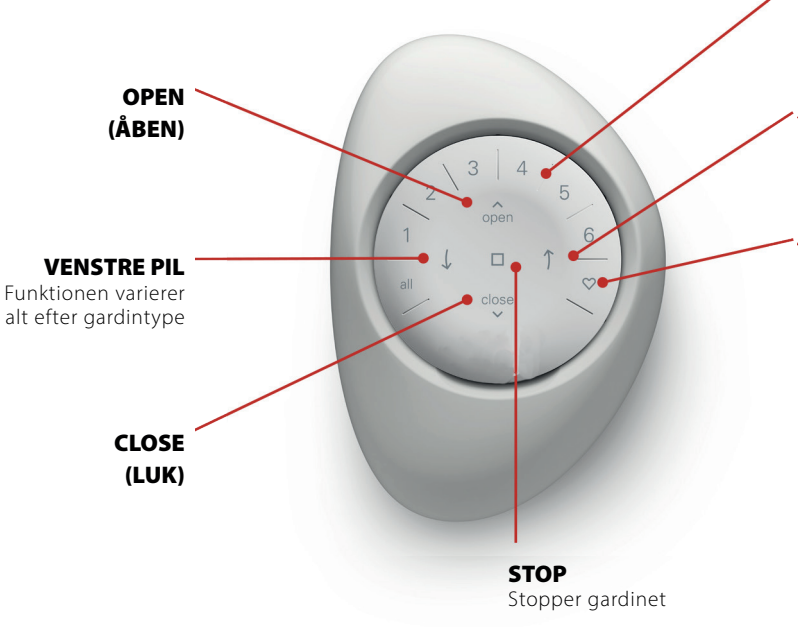

KANALER

Hvert tal repræsenterer en kanal

### **HØJRE PIL**

Funktionen varierer alt efter produkttype

## **FAVORIT**\*\*

 Klik én gang for at køre gardin (er) til din første FAVORIT position\*\*

• Dobbeltklik for at køre gardin (er) til din anden FAVORIT position\*\*

## **OBS!** Yderligere funktioner

afhænger af produkttype. Se separat monteringsvejledning for det specifikke produkt på *Faber.dk* 

- Gælder kun for Top-Down/Bottom-Up og Nat/Dag gardiner.
   Gardinets underliste betjenes ved hjælp af OPEN og CLOSE knapperne.
- \*\* De prædefinerede for FAVORIT positioner er afhængig af gardintype. Begge FAVORIT positioner kan opdateres i PowerView<sup>®</sup> app'en under menupunktet "Mere" → "Gardiner"

# Udskiftning af batteri

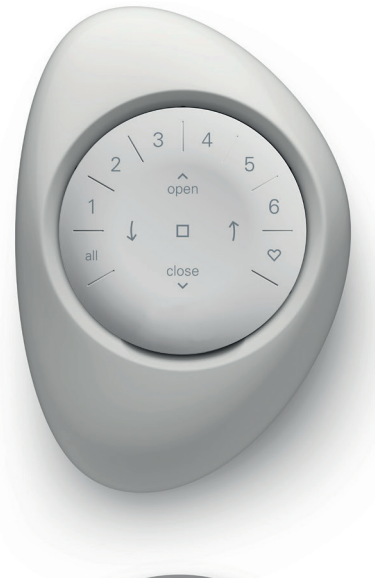

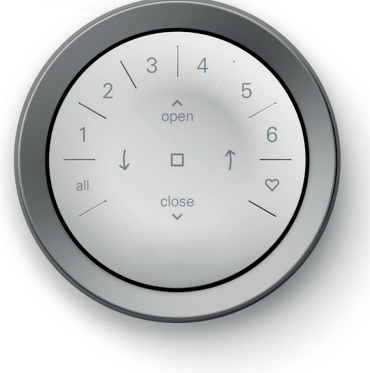

# UDSKIFTNING AF BATTERIER I FJERNBETJENINGEN

Fjernbetjeningen vil bibeholde forbindelse til gardinet, kanaler og favoritpositioner, når batterierne udskiftes. Der skal anvendes to stk. CR 2032-batterier i fjernbetjeningen.

 Har du en PowerView<sup>®</sup> Gen 3 fjernbetjening i en Pebble<sup>®</sup> skal du føre tommelfingeren ind i fordybningen, forsigtigt løfte og fjerne din fjernbetjening fra Pebble<sup>®</sup>. Har du din fjernbetjening i en vægholder, så skal du fjerne den fra monteringspladen ved at dreje vægholderen mod uret. Skub herefter fjernbetjeningen ud fra bagsiden af vægholderen.

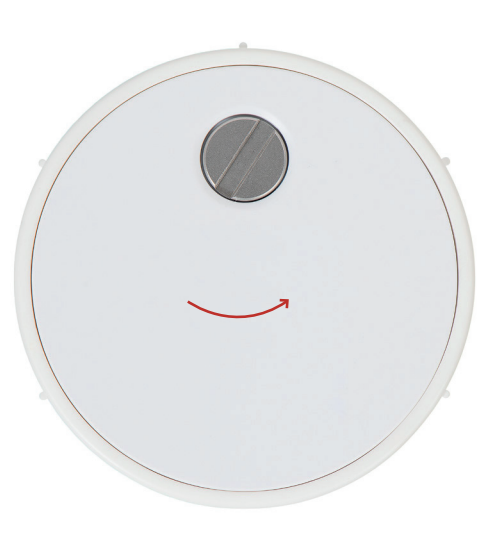

- 2. Brug en flad skruetrækker til at dreje låseskruen i dækslet to omgange mod uret.
- 3. Fjern dækslet.
- Løft forsigtigt de gamle batterier op med en finger eller en lille skruetrækker.

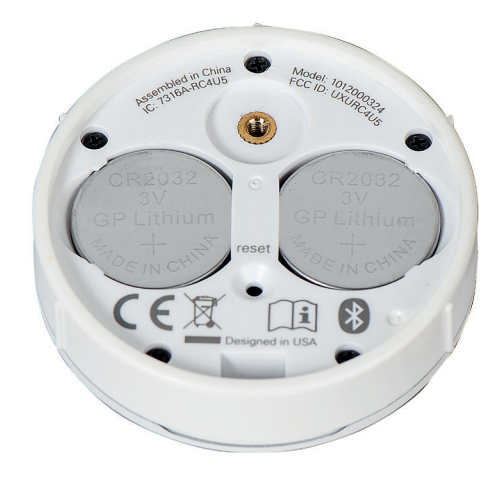

- **5.** Sæt de nye batterier i den korrekte position, og sørg for, at de sidder godt fast.
- 6. Sæt bagdækslet på plads igen.
- 7. Isæt skruen, og drej den to gange med uret, eller indtil skruen sidder godt fast.
- 8. Placer fjernbetjeningen, så sporene passer med rillerne på Pebble<sup>®</sup> eller vægholderen.
- **9.** Skub forsigtigt fjernbetjeningen på plads i Pebble<sup>®</sup> eller vægholderen, så den sidder godt fast.

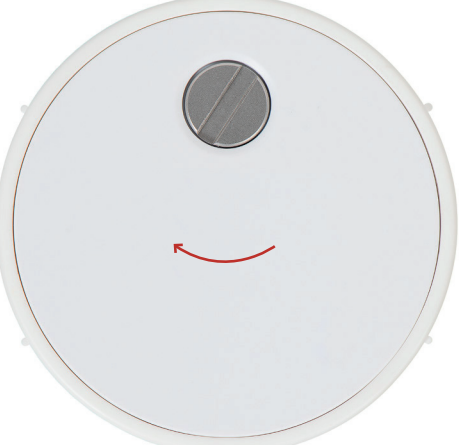

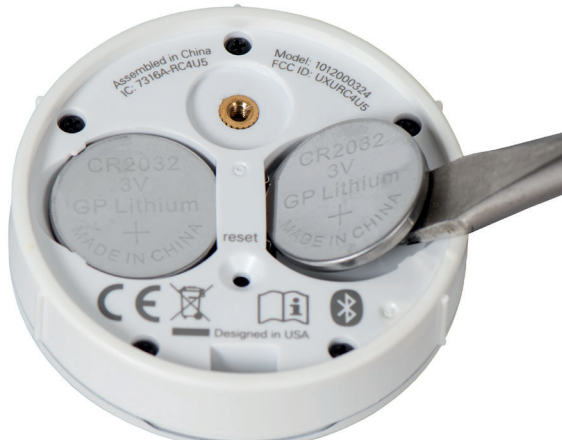

# Fejlsøgning

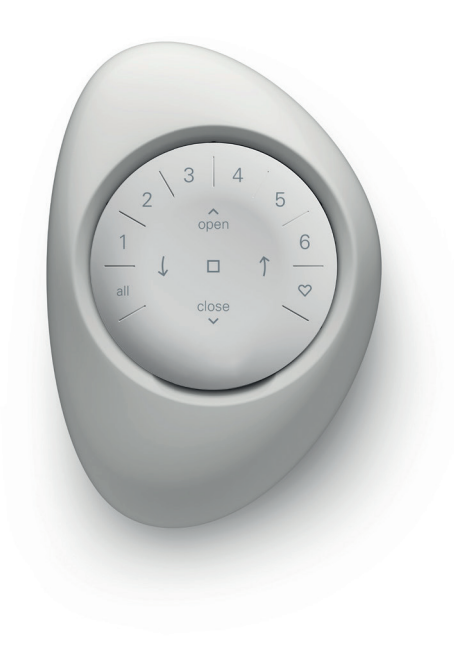

- 1. Knapperne på min fjernbetjening lyser ikke, når jeg trykker på dem.
  - Kontroller, at batterierne er isat korrekt i fjernbetjeningen, og at batterierne er nve.
  - Hvis batterierne er sat korrekt i, men lyset stadig ikke tændes, er batterierne sandsynligvis døde og skal udskiftes. Se "Udskiftning af batterier" på side 5.
- 2. Gardinet reagerer ikke på PowerView® Gen 3 fjernbetjeningen.

BEMÆRK: Et gardin fungerer først, når den er tilsluttet en KANAL.

Kontroller, at den korrekte KANAL er valgt. Lysdioden på det pågældende KANAL lyser op. Du kan også kontrollere i PowerView® app'en, hvilket KANAL gardinet er tilknyttet. Det ses under menupunktet "Mere" → "Tilbehør" → "Fjernbetjeninger".

- 3. Mit gardin fungerer, når jeg trykker på OPEN eller CLOSE, men ikke når jeg trykker på en af pileknapperne.
  - Pileknapperne bruges til at betjene specifikke gardintyper. For at se, om dit gardin bør betjenes via pileknapperne, så henviser vi til monteringsvejledningen for dit gardin. Du kan finde denne her: Faber.dk

• Hvis dit gardin bør kunne betjenes med pileknapperne, så skal du kalibrere det i PowerView® app'en. Vælg "Mere" 🗲 "Gardiner" → Vælg det pågældende gardin → "Avancerede indstillinger" → "Kalibrering". Gardinet vil så køre en

kalibreringssekvens. Når gardinet er færdig med at kalibrere, skal du prøve at betjene gardinet med pileknapperne på fjernbetjeningen igen.

- 4. Hvordan nulstiller jeg fjernbetjeningen?
  - Der er ingen nulstilling af Gen 3 fjernbetjeninger. Alle indstillinger af fjernbetjeningen (tilføjelse, ændring og sletning af fjernbetjeninger) foregår i selve PowerView® app'en. Vælg "Mere" → "Tilbehør" → "Fjernbetjeninger" for at ændring af indstillinger.
- 5. Lysdioderne på min fjernbetjening er røde. Hvad betyder det?
  - Batterierne er ved at være svage og skal udskiftes.

#### ICES-003

Dette Klasse B digitale apparat overholder canadiske ICES-003

- Beijening er underlagt følgende to betingelser. (1) denne enhed må ikke forårsage skadelig interferens, og (2) denne enhed skal acceptere enhver modtaget interferens, inklusive interferens, der kan forårsage uønsket drift.

#### FCC Statement

Fit Statement Dettu döyr er bevert testet og fundet i overensstemmelse med granseværdier for en klasse & digital enhed i henhold til del 15 af CFC reglementen. Disse granseværdier er saft ora tip er innelig beskyttelse mod skadelig interferens ved montering i private hjem. Dette udstyr genereter, bruger og kan udstalle radioffeversnereng og kan, hvis det ikke installers og sog bruges i overensstemmelse med instruktionerne fordassge skadelig interferens i radiokommulation. Der er døg ingen gaanti for, at der ikke in direkomme interferens i en bestemt installation. Hvis dette udstyr fordassger skadelig interferens på adai-nierferensen ved hjelp af en eller flere af følgende foranstaltninger.

Drej eller flyt modtagerantennen.

Øg afstanden mellem udstyret og modtageren.
Kontakt forhandleren eller en erfaren radio/tv-tekniker for at få hjælp.

Remark: Andreader et en modifikation et el keutotykkeligt er godiendt af producenten, der er ansvarlig for overholdelse, kan annullere brugerens ret til at betjene udstyret. Denne enhed overholder del 15 af FCC-regierne. Driften er underlagt følgende to betingelser.

(1) denne enhed må ikke forårsage skadelig interferens, og (2) denne enhed skal acceptere enhver modtaget interferens, inklusive interferens, der kan forårsage uønsket drift."

# CE Statement

Hunter Douglas Window Fashions, One Duette Way, Broomfield, CO 80020, USA

Hunter Douglas ekkerer hermed, at PowerView<sup>®</sup> Gateway er i overenstemmelse med de væsentlige krav og andre relevant bestemmelser i direktivet om elektromagnetisk kompatibiliter (EMC) 2014/30/EU og direktivet om radioudstyr (RED) 2014/33/EU E. hord for CA naf Sonita for CA naf Sonita for CA naf Sonita for Sonita for 

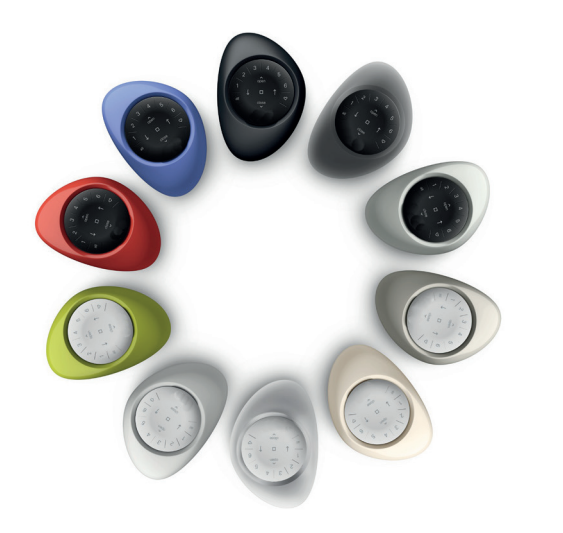

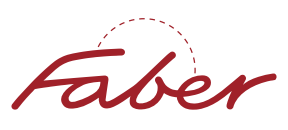

Alle rettigheder forbeholdt i henhold til gældende love omkring ophavsret og kopibeskyttelse. Gengivelse, kopiering eller redistribution af materialet og design i kommercielt øjemed er strengt forbudt. Tekniske data kan ændres uden varsel. Der forbeholdes ret til ændringer i materialet, dele, kombinationer, designs, versioner, farver osv., uden varsel. Registreret varemærke. Et HunterDouglas<sup>®</sup> produkt. © Copyright HunterDouglas<sup>®</sup> 2023.